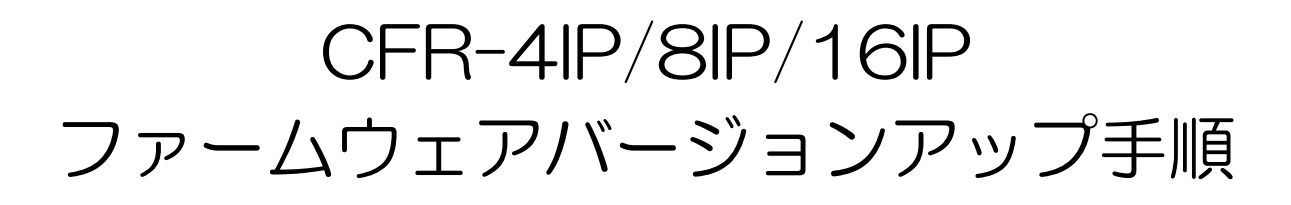

 ファームウェアを保存したUSBフラッシュメモリーを、 レコーダー全面操作パネル若しくは背面のUSB端子に 接続します。

※USB フラッシュメモリーは USB2.0 対応の物を使用し て下さい。

※ファームウェアは USB フラッシュメモリーの直下に 保存して下さい。

フォルダー内に保存するとレコーダーで読み込みません。

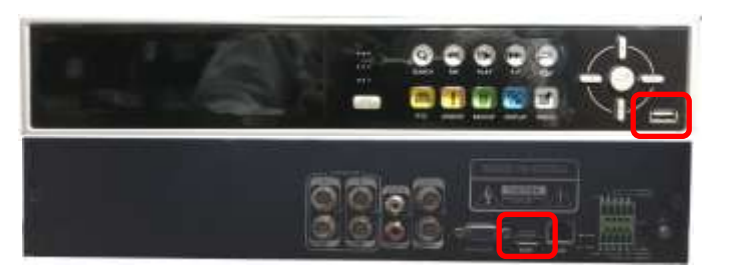

 レコーダーのメニューを表示し、「システム情報」を選 択します。

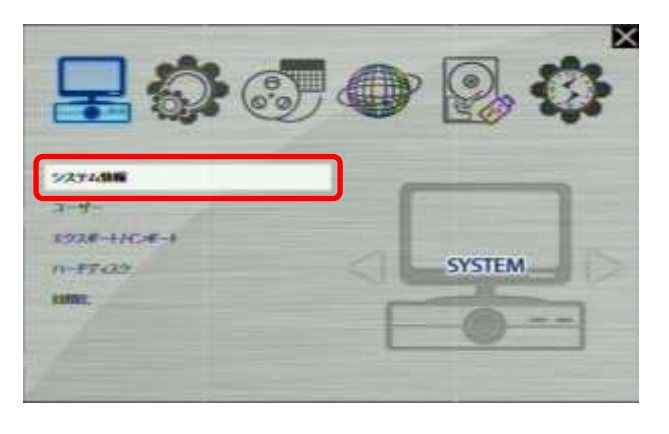

3. システム情報が表示されますので、バージョンの行の 「アップグレード」を選択します。

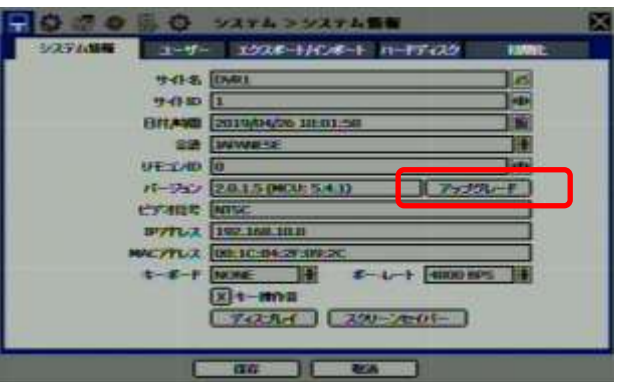

 ファームウェアアップグレードウインドウが表示され ますので、方式を操作し、「USB HDD/STICK」を選択し ます。

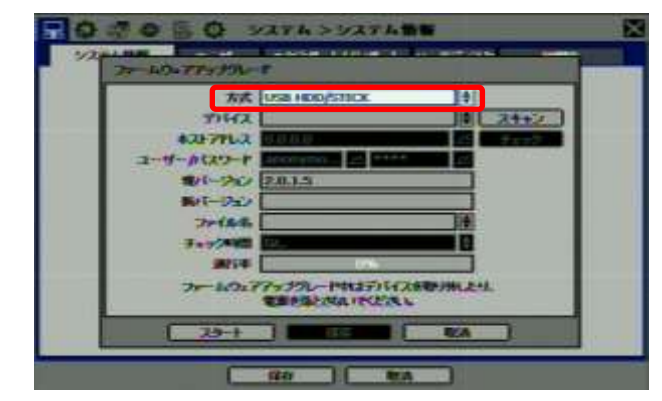

5. 「スキャン」を選択すると、USB フラッシュメモリーを 認識します。

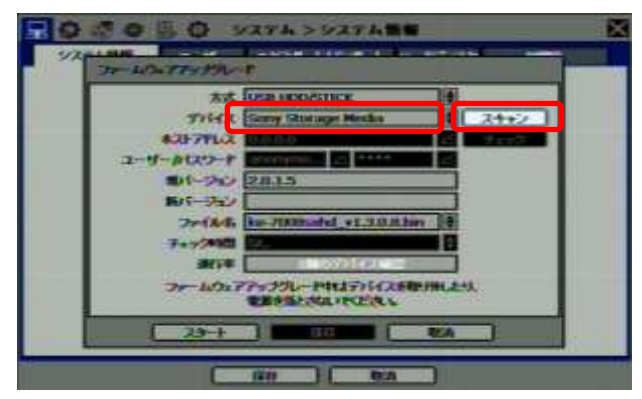

 ファイル名で該当のファームウェアを選択し、間違い が無ければ「スタート」を選択します。

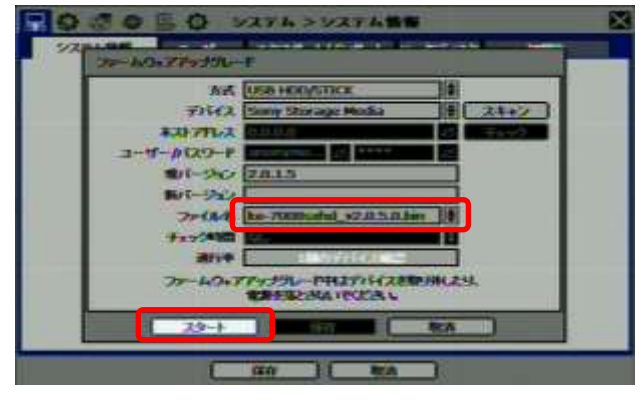

ファイル名は 4IP:ke-7004sxhd\_v2.0.5.0.bin 8IP:ke-7008sxhd\_v2.0.5.0.bin

1

16IP:ke-7016sxhd\_v2.0.5.0.bin を選択して下さい。

スタートを選択しましたら、進行率のパーセンテージが上昇しますので、暫くお待ち下さい。

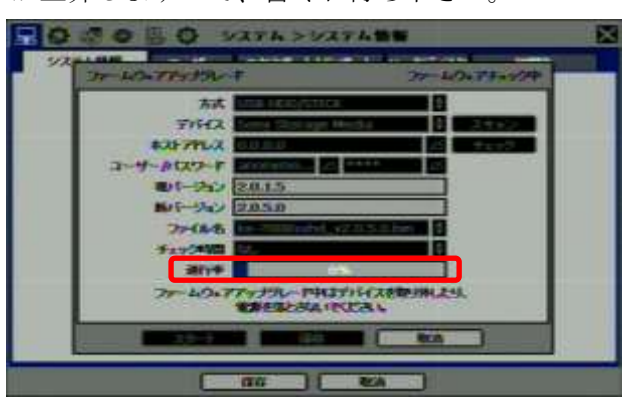

 進行率が100%まで上昇し、暫くしましたらアップグレ ード完了のウインドウが表示され、システム再起動の 確認を求められますので、「確認」を選択して、レコー ダーの再起動を行います。

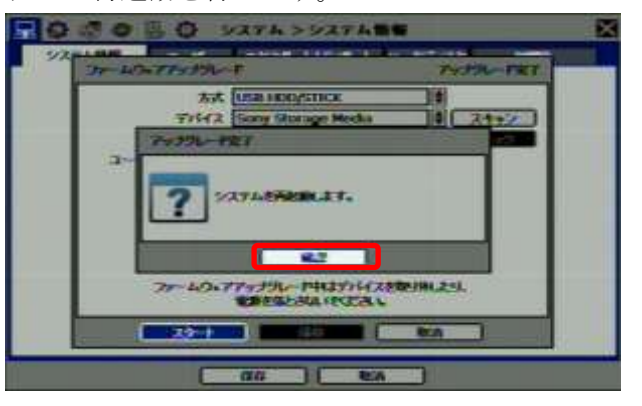

 9. 再起動が完了し、レコーダーが起動しましたら、再度 メニューからシステム情報を表示し、正常にバージョ ンアップがされているかの確認を行います。 バージョンが「2.0.5.0」になっていれば正常にバージ ョンアップされています。

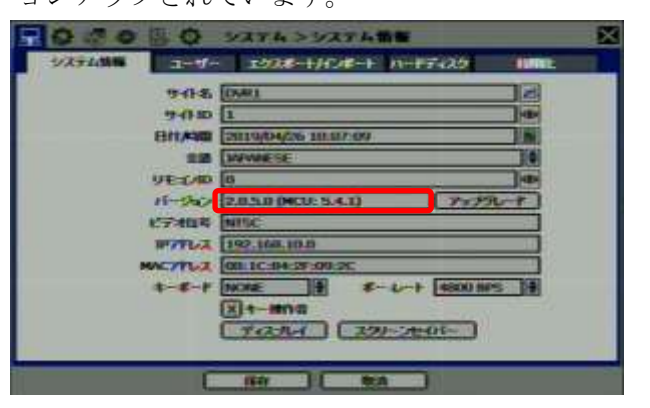

バージョンアップが完了しましたら、取り消しをクリ ック若しくはレコーダー操作パネルのエスケープボタ ン「ESC」ボタンを押してメニューを閉じて下さい。

- ※上手くバージョンアップ出来ない場合は、初めからやり 直して下さい。
- ※USB フラッシュメモリーを読み込めない場合は、反対側のUSB ポートに接続してみるか、USB フラッシュメモリーを交換して下さい。

上記を行ってもバージョンアップが出来ない、若しくは USBフラッシュメモリーを認識しない場合は修理対応 となります。予めご了承ください。